## Excluding a Single Contribution from Receipting

## **Donor Management System**

You can easily exclude your Offline Contributions from being receipted in the DMS when adding or modifying them.

## Table of Contents:

• When Adding a Single Contribution

## When Adding a Single Contribution

1. Visit the **Contributions** tab.

2. Select Add Contribution on the top right.

| 1                       | Wellness<br>Avenue              | Dashboard Contacts Co      | ontributions           | Campaigns    | Opportunities Reports | ; DMS Mail           |                                             |             |                  | S            | ettings   Help<br>ADMSCA 🗸 |
|-------------------------|---------------------------------|----------------------------|------------------------|--------------|-----------------------|----------------------|---------------------------------------------|-------------|------------------|--------------|----------------------------|
| earch l                 | by contributor name or ema      | sil                        |                        |              |                       |                      |                                             |             |                  | Q            | Advanced Sear              |
| Ac                      | tions 👻 💿 0 Selected            | Records Only All 1430 Reco | irds                   |              |                       |                      | All Contribution                            | 15 👻        | Advanced Actions | Add Cor      | ntribution                 |
|                         | Received                        | Name                       | Amount                 | Fund         | Campaign              | Source               | 2                                           | Method      | Status           | Receipt No.  | Thanked                    |
|                         | March 1st, 2023<br>09:41 AM     | Noboru K                   | \$50.00<br>(Recurring) | 2023         | Monthly Gi<br>Webinar | ving DMS N           | Manual                                      | Cheque<br>C | Completed        |              | *                          |
|                         | March 1st, 2023<br>09:19 AM     | Alex Fergie                | \$100.00               | General Fund |                       | DMS                  | Manual                                      | Cheque      | Completed        | WELL00000913 | *                          |
|                         | March 1st, 2023<br>01:52 AM     | Noboru K                   | \$1.00                 | 2023         | Monthly Gi<br>Webinar | ving DMS F<br>Contri | Payments Credit Card<br>(bution (Recurring) | Credit Card | Completed        |              | -                          |
|                         | March 1st, 2023<br>01:51 AM     | Benjamin Franklin          | \$1.23                 | Fitness      | Bottle Driv           | e DMS F<br>Contri    | Payments Credit Card<br>bution (Recurring)  | Credit Card | Completed        |              |                            |
|                         | February 28th, 2023<br>06:30 PM | Nicole Lam                 | \$250.00               | General Fund |                       | DMS                  | Manual                                      | Cheque      | Completed        | WELL00000912 | *                          |
|                         | February 28th, 2023<br>03:40 PM | Lucas Froese               | \$50.00                | General Fund |                       | DMS                  | Manual                                      | Cheque      | Completed        | WELL00000911 | 1                          |
| Select Add Contribution |                                 |                            |                        |              |                       |                      |                                             |             |                  |              |                            |

3. After filling out all the necessary information, select the *Contribution Details* subsection to reveal it.

| Avenue Dashboard Contacts Contributions Campaigns Opportunities Reports DMS Mail | Settings   Help |
|----------------------------------------------------------------------------------|-----------------|
| DMS Payments New Contribution Save Save and New Cancel                           |                 |
| -select Contact-                                                                 |                 |
| -select -                                                                        |                 |
| TRANSACTION ID<br>Enter transaction ID                                           |                 |
| CAD(\$) * \$ Enter amount                                                        |                 |
| 03/06/2023 C4:29PM The date this contribution was received. FUND *               | ?               |
| - select - 🔹 👻                                                                   |                 |
| - select - 🔪 👻                                                                   |                 |
| DMS Manual - CONTRIBUTION STATUS                                                 |                 |
| <ul> <li>Additional info</li> </ul>                                              |                 |
| Contribution Details                                                             |                 |
| Dedication Information                                                           |                 |
| Save Save and New Cancel                                                         |                 |

4. Use the following checkboxes, depending on the type of Contribution:

- If the Contribution is <u>not</u> eligible for a Tax Receipt (non-charitable gift): Select the checkbox on Exclude from Tax Receipting. You will not be able to issue a Tax Receipt for this Contribution and will be marked as ineligible.
- If the Contribution is eligible for a Tax Receipt AND has already been issued a Tax Receipt <u>externally</u>: Select the checkbox on Contribution Receipted and fill in the Receipt Number issued. You will not be able to issue a Tax Receipt for this Contribution in the DMS.

| <ul> <li>Contribution Details</li> </ul>                     |  |  |  |  |
|--------------------------------------------------------------|--|--|--|--|
| EXCLUDE FROM TAX RECEIPTING                                  |  |  |  |  |
| CONTRIBUTION RECEIPTED                                       |  |  |  |  |
| RECEIPT NUMBER                                               |  |  |  |  |
| CONTRIBUTION NOTE                                            |  |  |  |  |
| MARK CONTRIBUTION AS RECURRING                               |  |  |  |  |
| Select Exclude from Tax Receipting OR Contribution Receipted |  |  |  |  |

5. When ready, select **Save**.

6. Regardless of using the **Exclude from Tax Receipting** or **Contribution Receipted** fields, under the same Contribution's Detail Page, you will see the **Not Eligible For Receipt** flag at the top, instead of *Issue Tax Receipt*.

| Wellness<br>Avenue Dashbo                               | ard Contacts Contributions | Campaigns Opportunities | Reports DMS Mail | Settings   Help DMSCA DMSCA - |  |  |  |
|---------------------------------------------------------|----------------------------|-------------------------|------------------|-------------------------------|--|--|--|
| Contributions from Alex Fergie Cancel                   |                            |                         |                  |                               |  |  |  |
| Contribution Details                                    |                            |                         |                  |                               |  |  |  |
| From                                                    | Alex Fergie                |                         |                  |                               |  |  |  |
| Fund                                                    | General Fund               |                         |                  |                               |  |  |  |
| Total Amount                                            | \$100.00                   |                         |                  |                               |  |  |  |
| Net Amount                                              | \$100.00                   |                         |                  |                               |  |  |  |
| Fee Amount                                              | \$ 0.00                    |                         |                  |                               |  |  |  |
| Advantage Amount                                        | \$0.00                     |                         |                  |                               |  |  |  |
| Description of advantage                                | -                          |                         |                  |                               |  |  |  |
| Received                                                | Mar 6th, 2023 11:53 AM     |                         |                  | ?                             |  |  |  |
| Received Into                                           | Deposit Bank Account       |                         |                  |                               |  |  |  |
| Status                                                  | Completed                  |                         |                  |                               |  |  |  |
| Method                                                  | Cheque                     |                         |                  |                               |  |  |  |
| Source                                                  | DMS Manual                 |                         |                  |                               |  |  |  |
| The Contribution will then not be eligible for receipts |                            |                         |                  |                               |  |  |  |

Note: The Contribution can be modified if a Contribution was marked as receipted or excluded in error. To mark the same Contribution as eligible for receipting again, simply Edit it and uncheck Exclude from Tax Receipting or Contribution Receipted. Click here to learn more about modifying Contributions.

Click here to learn more about Tax Receipting.